## **Create a Vulnerability Exception Request**

Vulnerability instances with approved exceptions will have their risk scores reduced to 0 until there are no longer any valid exceptions applied to them.

## To create an exception:

- 1. Open the RiskVision Threat and Vulnerability Manager.
- 2. Go to Home > Exception Requests.

| Home           | Entities         | Vulnera  | abilities                  | Threats            | Technologies | Content  | Analytics | Configuratio | on      |             |           |                       |             |            |         | ] |
|----------------|------------------|----------|----------------------------|--------------------|--------------|----------|-----------|--------------|---------|-------------|-----------|-----------------------|-------------|------------|---------|---|
| Welcome        | Message Co<br>ns | enter Ti | fickets Exception Requests |                    |              |          |           |              |         |             |           |                       |             |            |         |   |
| Exceptions     |                  | New      | Details                    | Delete More Action | IS V         | Freedier | Object    |              | Current | Status      |           | A                     | Filter by - | Show all - | Refresh |   |
| H W Exceptions |                  | Exc      | ception ID N               | ame Global         | Names        | Туре     | Name      | Risk         | Stage   | Modified By | Requestor | Awaiting<br>Action By | Start       | End        | Since   |   |
|                |                  |          | 0                          | No Exception       | on found.    |          |           |              |         |             |           |                       |             |            |         |   |

The Exception Requests tab.

3. Click New to launch the Exception Request wizard.

| Exception Request |                                                                                                    | 🗆 🗙                  |
|-------------------|----------------------------------------------------------------------------------------------------|----------------------|
| 1. Basic Details  | Step 1: Enter Exception Request Information                                                                                                    | * = required         |
| 2. Attach File    | Title*       Exception for AC-1.A. 1. 1 Devops and di         Vulnerability Scope*       Select Vulnerability Scope         Entities Scope*       Select Entities Scope         Reason for Exception |                      |
| Cancel            |                                                                                                    | < Back Next > Finish |

The Basic Details section of the Exception Request wizard.

- 4. Enter the basic details of the exception, then click Next.
- 5. Optional: Add a document, link to a document in the repository, or provide a URL. For more information, see Exception Request Attachments.

| Exception Request                               |                                                                                                    |                |  |  |  |  |  |  |  |
|-------------------------------------------------|----------------------------------------------------------------------------------------------------|----------------|--|--|--|--|--|--|--|
| 1. Basic Details Step 2: Optionally Attach File |                                                                                                    |                |  |  |  |  |  |  |  |
| 2. Attach File                                  | Add a Document or Link<br>Add a document<br>Document Location*<br>Choose Files No file chosen<br>Document Caption<br>Description<br>Expires On<br>Add a link to a document in repository<br>Add a web link<br>Add a web link<br>Add a web link<br>Add a Network Path<br>Add of<br>Added Documents and Links<br>More Actions<br>Name  Caption Tags Description Uploaded Size Expires Ver<br>On Ver<br>No Documents found. | Clear<br>rsion |  |  |  |  |  |  |  |
| Cancel                                          | < Back                                                                                                    | Finish         |  |  |  |  |  |  |  |

The Attach File section of the Exception Request wizard.

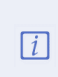

If you cancel the attachment, it will initially appear as if the entire exception request has been cancelled. Wait a few moments and the exception request will reappear.

6. Click **Finish** to exit the wizard and to add an exception on **Home** > **Exceptions** page.